# מבחנים ממוחשבים

## DigiExam עבודה עם מערכת

# הורדת התכנה

נכנסים לקישור הבא: https://www.digiexam.com/support/downloads-forstudents/

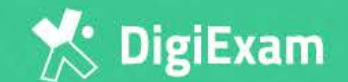

STORIES CAREER

SUPPORT LOG IN

FOR STUDENTS

## Download the DigiExam client

בוחרים במערכת ההפעלה המתאימה למחשב ומורידים את התכנה

Choose your operating system

Chromebook | Mac | Windows

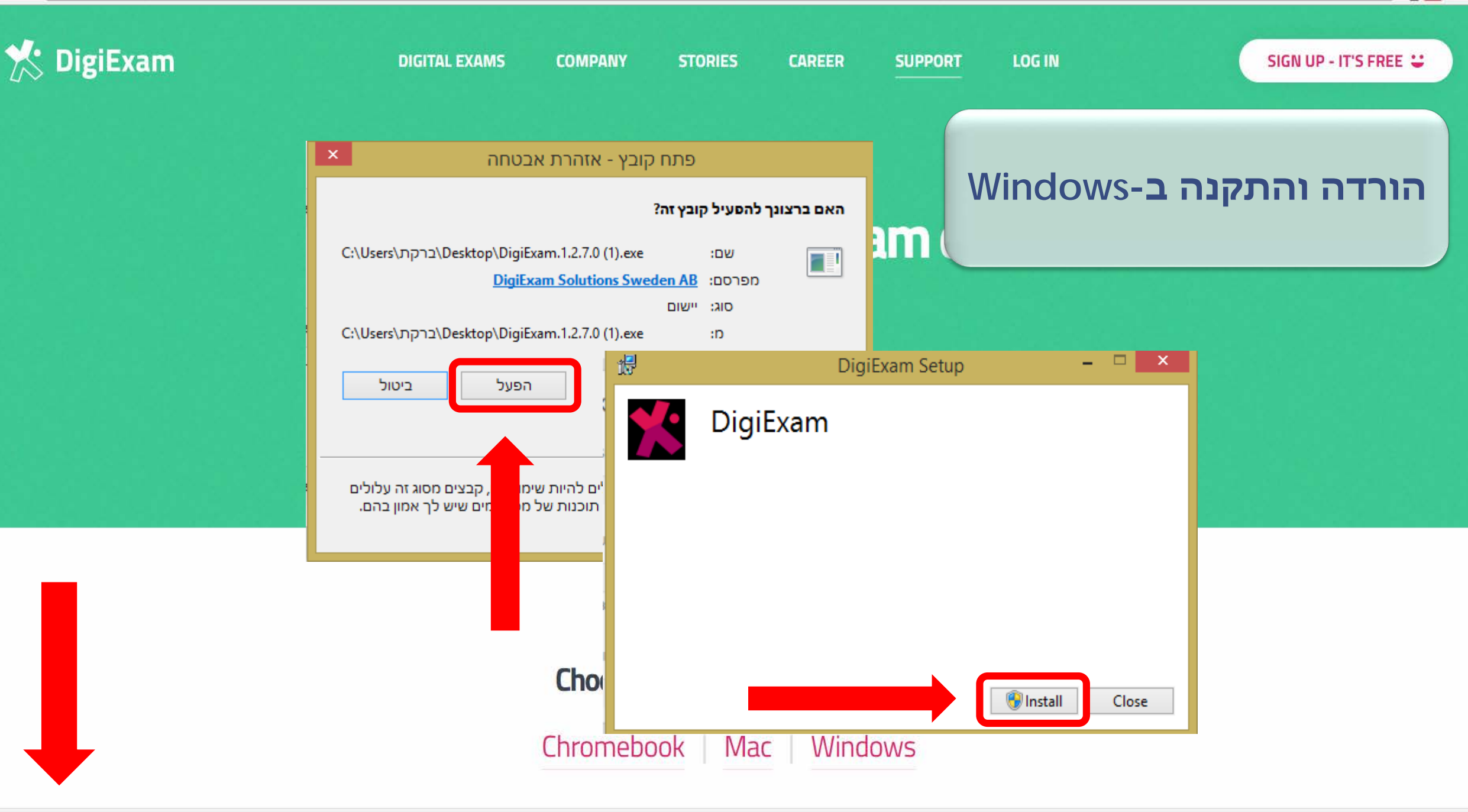

- 5

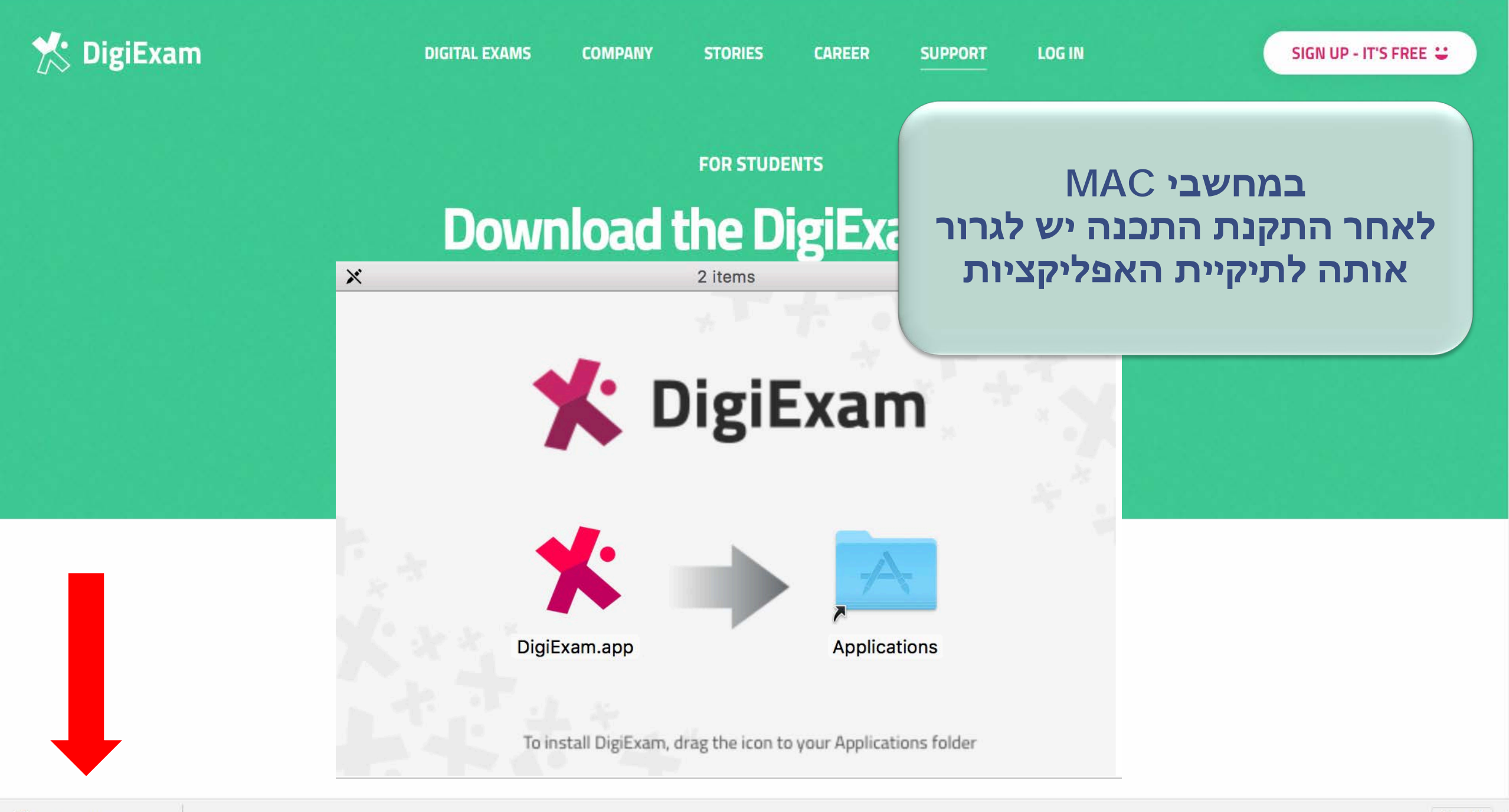

- לאחר ההתקנה פותחים את התוכנה מחדש
- אם לא ניתן למצוא את האייקון של התוכנה בקלות יש לאתר אותה לפי השם שלה (digiexam) בחיפוש הכללי של המחשב (מומלץ להוציא קיצור דרך לשולחן עבודה)
  - במידה ויש עדכון לתכנה יש לאפשר אותו ולאחר מכן לפתוח שוב את התוכנה

#### <u>הרשמה בפעם הראשונה</u>

- 'יש לבחור באזור 'אירופה' או 'אחר 🗸
- א מספר <u>Student code</u> אימו לב, <u>Student code</u> תעודת הזהות שלכם
  - <u>המייל שאיתו נרשמים הוא המייל</u> √ האוניברסיטאי

שם המשתמש האוניברסיטאי עם הסיומת: \_\_\_\_\_@mail.tau.ac.il

🏌 DigiExam

Region: 

Europe
USA
Other

Language: English

Svenska

Student code

תעודת זהות

First name

שם פרטי (רצוי באנגלית)

Last name

שם משפחה (רצוי באנגלית)

E-mail address

כתובת מייל אוניברסיטאית

Confirm e-mail address

\_\_\_\_\_@mail.tau.ac.il

Remember me

OK

מומלץ לסמן 'זכור אותי' אם מדובר <u>במחשב האישי שלכם</u>  $\times$ 

75% 🔳

đ

🏌 DigiExam

Inbal Dvir - 123456789 inbaldv@tauex.tau.ac.il

| giExam                                                                                            |                                                         | 13:03                                             | - 🗗 🗙<br>74% 🖽 |
|---------------------------------------------------------------------------------------------------|---------------------------------------------------------|---------------------------------------------------|----------------|
| Idv@tauex.tau.ac.il<br>Group exams<br>Update exam list                                            | את הפרטים שהזנתם<br>ה בצד שמאל<br>תאפשר לכם לעדכן אותם) | ניתן לראות א<br>למעס<br>לחיצה עליהם (לחיצה עליהם) |                |
| Exam ID<br>Find exam                                                                              |                                                         |                                                   |                |
| ת הבחינה תקבלו קוד<br>הקליד בתור Exam ID<br>זר מכן ללחוץ על<br>Start exam.<br>כן לכם גישה לבחינה. | לפני תחיל<br>אותו יש לו<br>ולאר<br>הקוד יית             |                                                   |                |
| Demo exam<br>Take a demo exam to try out DigiExa                                                  | נת דמה כדי<br>כנה עובדת                                 | מבצעים בחי<br>לוודא שהתי                          |                |

Start Demo exam

בבחינות אמיתיות התוכנה תשתלט על המחשב ולפני הפעלת הבחינה תתבקשו לסגור את כל התוכנות הפתוחות. (מומלץ לשמור קבצים לפני, התוכנה תסגור את כולם באופן אוטומטי)

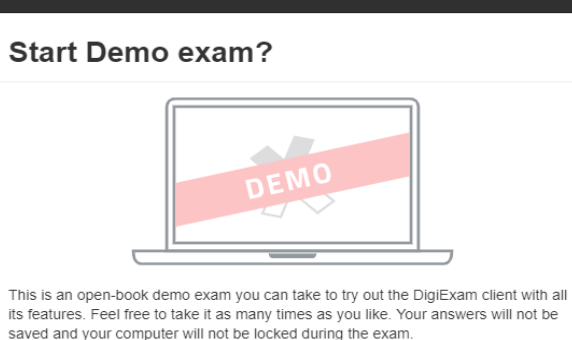

Cancel Start Demo exam

ve with the offline exam file

#### Close other applications to cornue

All open applications will be closed. Please save your work before

Cancel Close applications and continue

itinuing.

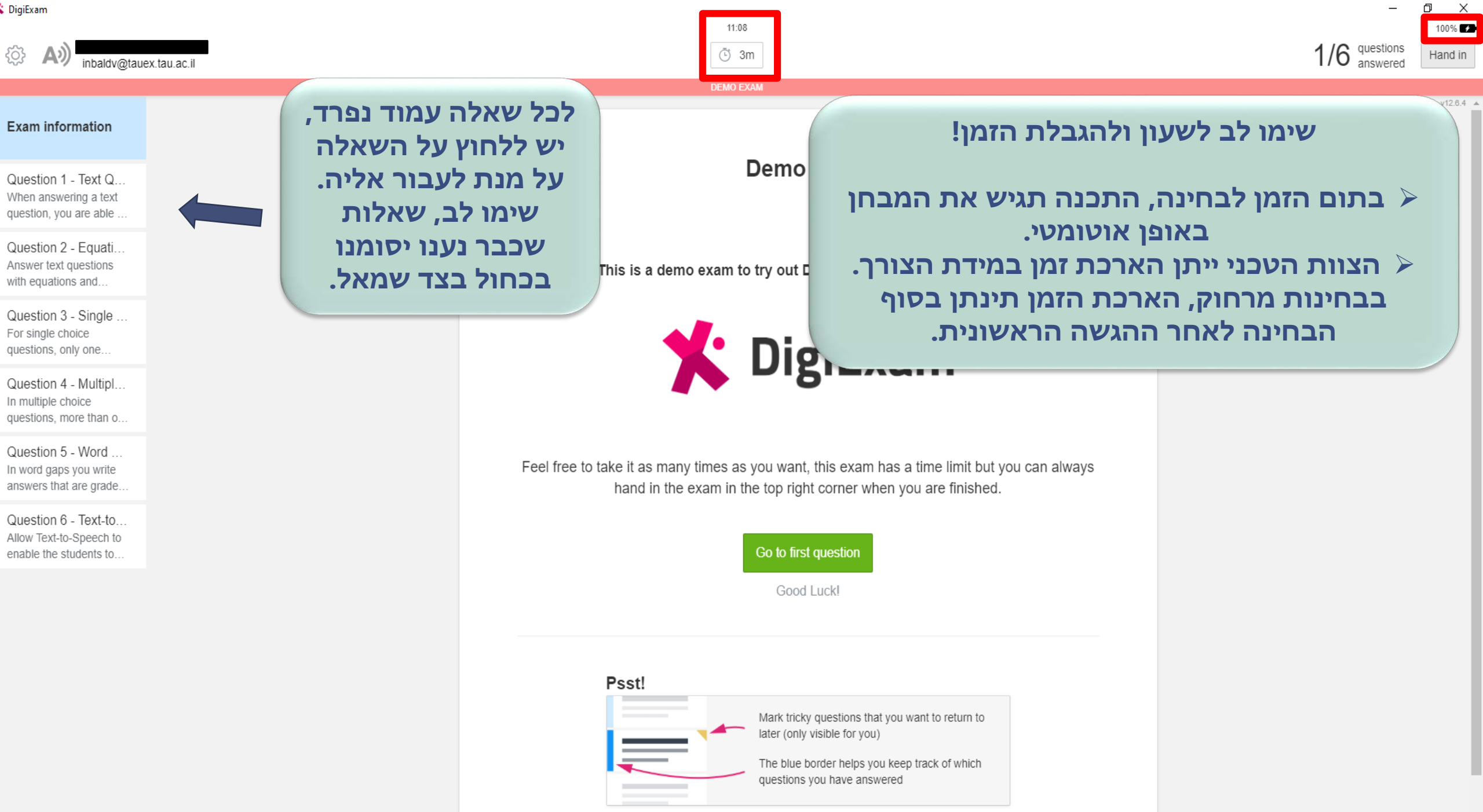

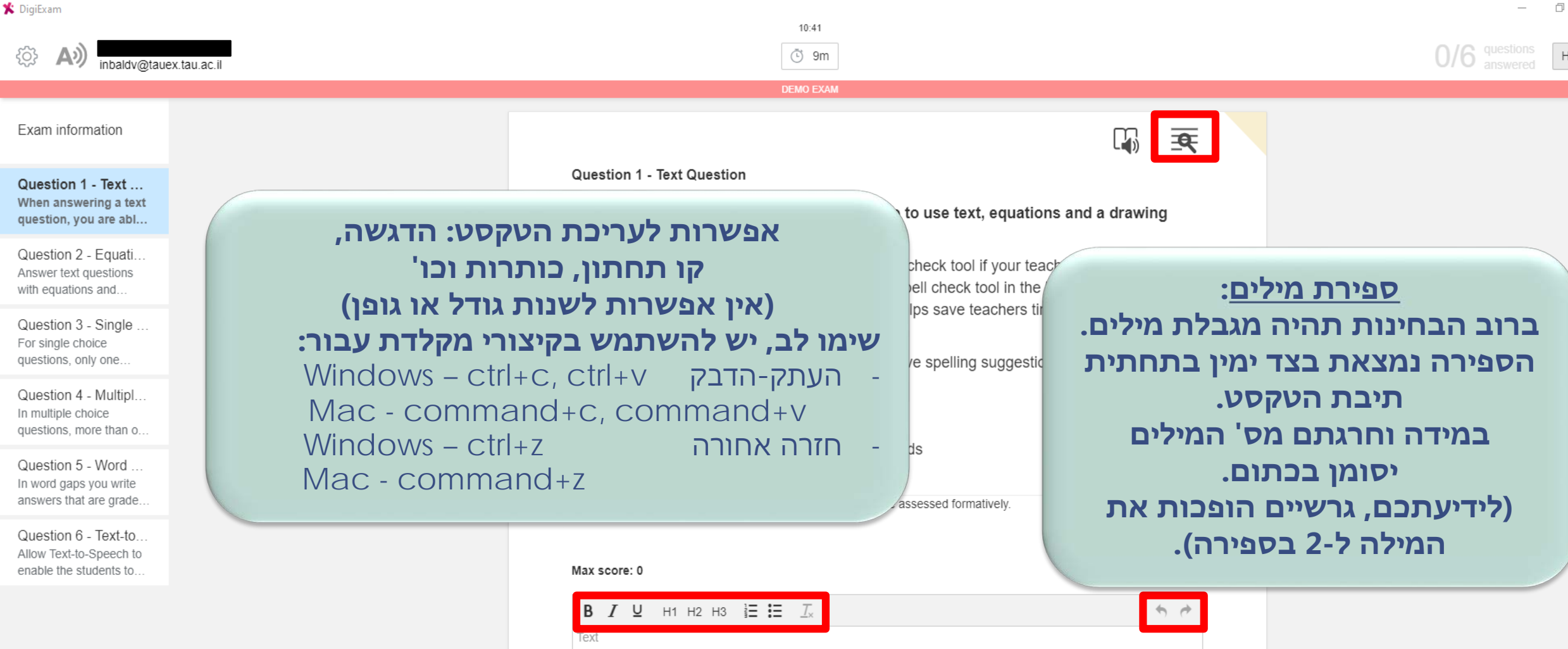

| <b>В / ⊻</b> н1 н2 н3 і і і І. Д <sub>×</sub> | ★                                                            |
|-----------------------------------------------|--------------------------------------------------------------|
| Add text Add equation Add drawing             | <sup>All</sup> S English (British) ▼ 0 / 40 words soft limit |
| Exam Information                              | Next question                                                |

 $\times$ 

100% 📝

v12.6.4 🔺

Hand in

| 🛠 DigiExam                                                             |                                                                                                    | – 0 ×                 |
|------------------------------------------------------------------------|----------------------------------------------------------------------------------------------------|-----------------------|
| inbaldv@tauex.tau.ac                                                   | il                                                                                                    | 6/6 questions Hand in |
| Exam information                                                       |                                                                                                    | v12.6.                |
| Question 1 - Text Q<br>When answering a text<br>question, you are able | to listen to instructions, links and their own                                                                                                    |                       |
| Question 2 - Equati<br>Answer text questions<br>with equations and     | עליכם להגיש את המבחן בזמן:<br>איחור בהגשה עלול לגרום להורדת                                                                                            | הגשת הבחינה           |
| Question 3 - Single<br>For single choice<br>questions, only one        | אן דער המבחן.<br>במודה במות פסילת המבחן.                                                                                                    |                       |
| Question 4 - Multipl<br>In multiple choice<br>questions, more than o   | במיז ה וקיימת הגבית זמן בתכנה,<br>המבחן יוגש באופן אוטומטי בסיום<br>(לזכעום, בעבבות זמי מעודכנות,                                                      |                       |
| Question 5 - Word<br>In word gaps you write<br>answers that are grade  | (יוכאים, וואו כוול ונון נועוו כנוול<br>באופן אוטומטי)<br>לי ל                                                                                          |                       |
| Question 6 - Text-t<br>Allow Text-to-Speech<br>to enable the student   |                                                                                                    |                       |
|                                                                        | ☑ Add text ☑ Add equation ☑ Add drawing <sup>™</sup> Off ■ 1 / 20 words soft limit                                                                     |                       |
|                                                                        | Previous question       This is the last question of the exam!         Make sure you go back and double check your answers before handing in the exam. |                       |

## הנחיות לבחינה בכיתה

- 1. לידיעתכם, המבחן נשמר באופן אוטומטי כל 10 שניות.
- במקרה של תקלה יש להודיע למשגיחים, המשגיחים רושמים את שעת התקלה וקוראים לתמיכה הטכנית.
  - הצוות הטכני יפתור את התקלה במהירות האפשרית וייתן הארכת זמן על פי הצורך.
     (לתשומת לבכם למשגיחים אין סמכות לתת הארכת זמן!)
  - 4. אם אינכם מצליחים להגיש יש לקרוא לצוות הטכני, אין לצאת מהכיתה ללא הגשת המבחן.

#### <u>בעיות נפוצות:</u>

- הבחינה לא זמינה וודאו כי הנכם מחוברים לאינטרנט ושסימנתם את האזור הנכון
   ('אירופה' או 'אחר')
  - ה-Wi-Fi באוניברסיטה: Wi-Fi (סיסמה: Wi-Fi
  - תקלה נפוצה: אותיות נמחקות או מתחלפות כשמנסים לכתוב
     פתרון: לחיצה על כפתור Insert במקלדת
- 3. תוכנות אנטי וירוס מומלץ לנטרל את האנטי וירוס לפני כניסה לתוכנה במידה ויש לכם
  - אחת מהתוכנות הבאות: Kaspersky, Avast, AVG - Student Code Conflict .4 – כתובת המייל איתה נרשמתם לא נכונה או לא תואמת
    - לשאר הפרטים, חיזרו לפרטים האישיים ושנו אותה

#### שימו לב- בסיום המבחן יש לצאת מהכיתה בשקט ולהשאיר מקום נקי.

### הנחיות לבחינה מרחוק - בזום

- 1. וודאו כי אתם מחוברים לאינטרנט יציב.
- אין להתחבר לזום דרך המחשב ממנו אתם עושים את הבחינה אלא מטלפון נייד
   או מכשיר אלקטרוני אחר.
  - .3. לידיעתכם, המבחן נשמר באופן אוטומטי כל 10 שניות.
  - 4. במקרה של תקלה, יש להודיע לתמיכה הטכנית בצ'אט אישי בזום.
- הצוות הטכני יפתור את התקלה במהירות האפשרית וייתן הארכת זמן על פי הצורך. הארכת הזמן תינתן בסוף הבחינה לאחר ההגשה הראשונית (לאחר מכן, תוכלו לפתוח את הבחינה מהנקודה שבה עצרתם ולהמשיך)
  - 6. אם אינכם מצליחים להגיש יש להודיע לצוות הטכני, אין לצאת מהזום ללא הגשת המבחן.
    - 7. שימו לב, יש לוודא מדי פעם שהמצלמה בזום פעילה.

#### <u>בעיות נפוצות:</u>

- הבחינה לא זמינה וודאו כי הנכם מחוברים לאינטרנט ושסימנתם את האזור הנכון ('אירופה' או 'אחר')
  - אותיות נמחקות או מתחלפות כשמנסים לכתוב
     פתרון: לחיצה על כפתור Insert במקלדת
- תוכנות אנטי וירוס מומלץ לנטרל את האנטי וירוס לפני כניסה לתוכנה במידה ויש לכם
   אחת מהתוכנות הבאות: Kaspersky, Avast, AVG
  - 4. Student Code Conflict כתובת המייל איתה נרשמתם לא נכונה או לא תואמת לשאר הפרטים, חיזרו לפרטים האישיים ושנו אותה

## צפייה בתוצאות הבחינות

לאחר ביצוע הבחינה הראשונה תקבלו מייל עם סיסמא ראשונית לטובת התחברות לאתר וצפייה בתוצאות הבחינות. יש ללחוץ על open digiexam ולהכניס את המייל אתו נרשמתם לתוכנה והסיסמא שנשלחה. לאחר מכן ניתן לשנות את הסיסמא בהגדרות בצד שמאל למטה (setting).

|     | <b>V:</b> DigiExar                |
|-----|-----------------------------------|
|     | E-mail                            |
| m.c | Password                          |
|     | LOG IN                            |
|     | Create account · Forgot password? |

Change language

English Svenska

## קישור לאתר: https://app.digiexam.c om/app#/login

נכנסים לאתר עם המייל אתו נרשמתם לתוכנה והסיסמא שנשלחה. מומלץ להוסיף את כתובת האתר ל'מועדפים' של הדפדפן שלכם.

| Your exa         | ams              |        | התוצאות שפורסמו<br>יופיעו כאן |        |                      |
|------------------|------------------|--------|-------------------------------|--------|----------------------|
| Started          | Handed in        | Course | Exam                          | Result | אישור הגשה נוסף      |
| HANDED IN        |                  |        |                               |        | (מבחן הדמה לא יופיע) |
| Started          | Handed in        | Course | Exam                          |        |                      |
| 2017-10-03 10:38 | 2017-10-03 10:39 | Open   | Demo Exam                     |        |                      |
| NOT HANDED IN    |                  |        |                               |        |                      |
| Started          | Handed in        | Course | Exam                          |        |                      |
| 2017-07-03 13:55 |                  | Open   | נסיון_נוי1                    |        |                      |

# בהצלחה בבחינות!

בכל שאלה או בעיה טכנית ניתן לפנות לענבל דביר inbaldv@tauex.tau.ac.il :במייל